Enne kui midagi muud tegem ahakkate on tarvis NPA/EDIABAS installida om de arvutisse. Minaise kasutan NPA versiooni 3.01, miskasutab EDIABAS v6.4.3.

1. A rvuti ette valm istam ine

AvaControlPanel, ValiClæssicView (Kuisuljubaeiolemuidugisse) jaavasedt System.

| Systemwiederh | erstellung | Automatische U                                                                                                  | pdates        | Remote    |
|---------------|------------|----------------------------------------------------------------------------------------------------|---------------|-----------|
| Allgemein     | Computerna | ime Har                                                                                                    | dware         | Erweitert |
|               |            | Sustem                                                                                                    |               |           |
|               |            | Microsoft                                                                                                    | Windows)      | ХР        |
|               |            | Professio                                                                                                    | nal           |           |
|               |            | Version 2                                                                                                    | 002           |           |
|               |            | Service F                                                                                                    | Pack 2        |           |
|               |            |                                                                                                    |               |           |
|               |            | Registriert für                                                                                                 |               |           |
|               |            | 5.5                                                                                                    |               |           |
|               |            | in the second second second second second second second second second second second second second second second |               | and MERS  |
|               |            | 55375-64                                                                                                    | 0-1914373     | 3-23059   |
|               |            | Computer:                                                                                                    |               |           |
|               |            | Intel Peni                                                                                                    | tium III-Proa | zessor    |
|               |            | 996 MHz                                                                                                    | , 512 MB F    | RAM .     |
|               |            |                                                                                                    |               |           |
|               |            |                                                                                                    |               |           |
|               |            |                                                                                                    |               |           |
|               |            |                                                                                                    |               |           |
|               |            |                                                                                                    |               |           |
|               |            |                                                                                                    |               |           |

SedtVdiAdvancedjasedtEnvironmentVariables

| ngenungsvari                                                    | ablen ? 🖸                                                                                                    |
|-----------------------------------------------------------------|----------------------------------------------------------------------------------------------------|
| Benutzervariable                                                | n für Administrator                                                                                                    |
| Variable                                                        | Wert                                                                                                    |
| TEMP                                                            | C:\Dokumente und Einstellungen\Admini                                                                                                    |
| TMP                                                             | C:\Dokumente und Einstellungen\Admini                                                                                                    |
|                                                                 | Neu Bearbeiten Löschen                                                                                                    |
| Systemvariablen                                                 |                                                                                                    |
| Variable                                                        | Wert                                                                                                    |
| Variable<br>ComSpec                                             | Wert C:\WINDOW <u>S</u> );system32\cmd.exe                                                                                                    |
| Variable<br>ComSpec<br>FP_NO_HOST_<br>NUMBER_OF_F               | Wert C:\WINDOWS\eystem32\cmd.exe                                                                                                    |
| Variable<br>ComSpec<br>FP_NO_HOST_<br>NUMBER_OF_F<br>OS         | Wert<br>C:\WINDOWS\system32\cmd.exe<br>C NO<br>Windows_NT                                                                                                    |
| Variable<br>ComSpec<br>FP_NO_HOST_<br>NUMBER_OF_F<br>OS<br>Path | Wert<br>C:\WINDOWS\system32\cmd.exe<br>C NO<br>Windows_NT<br>C:\WINDOWS\system32;C:\WINDOWS;                                                                          |
| Variable<br>ComSpec<br>FP_NO_HOST_<br>NUMBER_OF_F<br>OS<br>Path | Wert     Image: City Stem32\cmd.exe       C:\WINDOWS\system32\cmd.exe       Windows_NT       C:\WINDOWS\system32;C:\WINDOWS;       Neu       Bearbeiten       Löschen |

Vajutahiiregased P ath ped topelt klõps

KætisVariable Value realõppu lisaselline tekst;c:\ediabas\bin

Nüüd ta võiks sul välja näha umbes selline:

 $\% SystemRoot\% \ system32; \% SystemRoot\%; \% SystemRoot\% \ system32 \ bin$ 

| Systemvariable be   | arbeiten 🤗 🔀                         |
|---------------------|--------------------------------------|
| Name der Variablen: | Path                                 |
| Wert der Variablen: | emRoot%\System32\Wbem;c:\ediabas\bin |
| 4                   | OK Abbrechen                         |

OK OK Niikaua kuni System panel ja Control panel on eest läinud Nüüd tee arvutile restart. Seda peab tegema..

2. Inpa/ediabasinstallim ine

Pakkige dow nloaditud failid lahtim ul olid nad kolm e failinam isolid sellised

- №PA-6.4.3-full.part1.rar
- NPA-6.4.3-full.part2.rar
- NPA-6.4.3-full.part3.rar

N üüd käivitage fäil Instprog.exe /INSTALL/ kataloogist

Vajutage ok Hoiatus sõnumile.

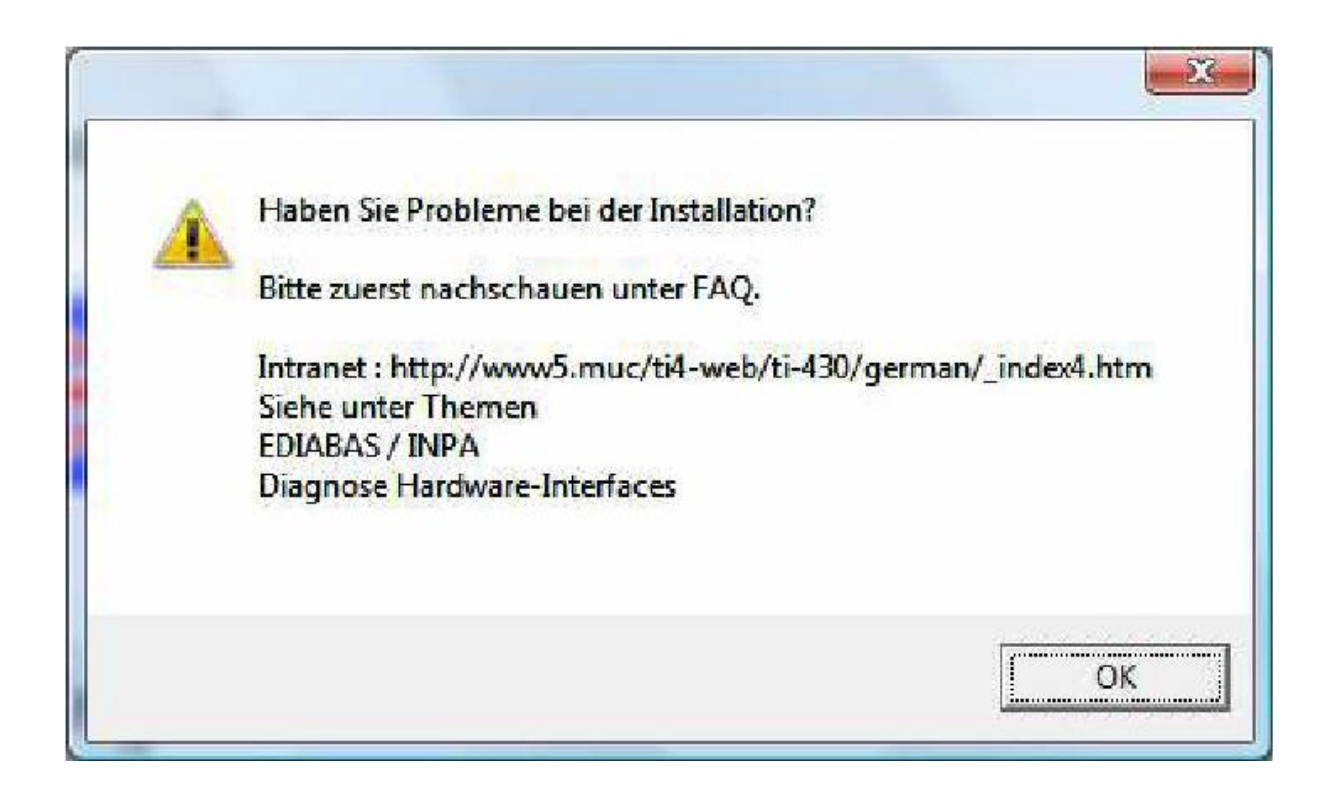

Valige English Ja siis Continue

| S MA             |                      | Version 9.0.7       |
|------------------|----------------------|---------------------|
|                  | Installation EDIABAS | BMW AG TI-430       |
|                  | INPA ELDI NCS NES    | 18/06/2008 16:05:52 |
| Bitte auswählen: | Please select:       |                     |
|                  |                      |                     |
|                  |                      |                     |
| 2                |                      |                     |
| - Deutsch        | - English            |                     |

Valige kõvaketas kuhu te seda installida tahate ja vajutage continue

| M                |                      |                                                                                                    | Version 9.0.7          |
|------------------|----------------------|----------------------------------------------------------------------------------------------------|------------------------|
|                  | Installatio          | n EDIABAS                                                                                                    | BMW AG TI-430          |
|                  | INPA ELI             | DI NCS NFS                                                                                                    | 18/06/2008 16:06:17    |
| Please select th | e destination drive: | Installation overview<br>Source drive: C\USERS\W<br>Destination drive:<br>EDIABAS:<br>Interface:<br>INPA:<br>WINELD: | AMESIDESKTOPIBMWINSTAL |
|                  |                      | NCS plant:<br>NCS expert:<br>NPS WINKFP:<br>Configuration:                                                           |                        |
|                  |                      | Language:                                                                                                    |                        |

Valige nüüd configuratsioon **BMW Group Rectification programs UK** ja siis **continue**. See valik installib Inpa inglise keelsena, millest on vist paljudele kasu. Kuna saksakeelega on suuremosal täpselt nii nagu on.

| MA                                                                        |                |                                                 | Version 9.0.7            |
|---------------------------------------------------------------------------|----------------|-------------------------------------------------|--------------------------|
|                                                                           | Installation   | EDIABAS                                         | BMW AG TI-430            |
|                                                                           | INPA ELDI      | NCS NFS                                         | 18/06/2008 16:06:31      |
| Please select the                                                         | configuration: | Installation overview                           |                          |
| I no canfiguration I<br>BMW Group Nischarbeitsprograf                     | me             | Source drive: C\USERS\/<br>Destination drive: C | AMES/DESKTOP/BMW/INSTALL |
| BMW Group Flootification prove<br>DMW Michael Work 1 10 Bartie            | MEUSA          | EDIABAS:                                        |                          |
| DMW Plant 10 Sparts sharg<br>DMW Plant 5 Providyn<br>BMW Werk 1,1 München |                | Interface:<br>INPA:                             |                          |
| BMW Week 2.4 Diago Tag<br>BMW Week 6.1 Regensburg<br>CKD Manufacturing    |                | WNELD                                           |                          |
| E60 SGED Entwickler<br>E65 SGED-Entwickler<br>E65 SGED-Entwickler         |                | NCS plant<br>NCS expert                         |                          |
| E07 SGED-Erweicktor<br>E99 SGED-Erweickter<br>MINI Plant 14 Oxford        |                | NPS WINKFP:                                     |                          |
|                                                                           |                | Configuration:                                  |                          |
|                                                                           | $\sim$         | Language:<br>Status:                            |                          |
|                                                                           |                |                                                 |                          |

Valige **Complete** Ediabas ja Inpa jaoks. Ülejäänutest ärge tehke esialgu väljagi. Ja vajutage **Continue.** 

| S MA       |         |                        | 100000000000000                                        | Version 9.0.7                  |
|------------|---------|------------------------|--------------------------------------------------------|--------------------------------|
|            | 1       | nstallatio             | n EDIABAS                                              | BMW AG TI-430                  |
|            | I       | NPA ELL                | DI NCS NES                                             | 18/06/2008 16:07:38            |
| EDIABAS    | 6.4.3   | P Complete<br>⊂ Opdate | Installation overview                                  |                                |
| INPA       | 4.4.7   | Complete<br>Opdate     | Destination drive: C\USERS\JA                          | MES\DESKTOP\BMW\INSTALL        |
| WINELDI    | 2.61    | Complete               | EDIABAS: Complete<br>Interface:                        |                                |
| NCS plant  | 3.0.5   | F Complete             | INPA: Complete<br>WINELDI:                             |                                |
| NCS expert | 3.0.8   | Complete               | NCS plant:<br>NCS expert                               |                                |
| NFS WINKFP | 4.2/4.2 | ☐ Complete ☐ Update    | NPG MUNKEP:                                            |                                |
|            |         |                        | - Configuration BMW Group  <br>Language: English metri | Rectification programs UK<br>c |
|            |         | Continue               | Status: Ster                                           | 1000                           |

Nüüd peate valima kaabli tüübi. See käib teie enda auto järgi. E36, e34, e32 on kindlasti ADS. E39, E46, E38 lähevad mingist aastast üle OBD peale. Vastavalt sellele peate te omale ka kaabli muretsema. Seda saab igal ajal muuta kui on vajadus. Otsides üles ediabas.ini faili ja muutes seal interface settinguid.

| MA                                                          |                                   |            |                                                 |                                 | Version 9.0.7          |
|-------------------------------------------------------------|-----------------------------------|------------|-------------------------------------------------|---------------------------------|------------------------|
|                                                             | Instal                            | lation     | EDIABA                                          | S                               | BMW AG TI-430          |
|                                                             | INPA                              | ELDI       | NCS NI                                          | 78                              | 18/06/2008 16:09:05    |
| Please select the i                                         | nterface                          |            | Installation ove                                | nview                           |                        |
| <ul> <li>OBD ( on board of<br/>ADS ( active diag</li> </ul> | liagnostic plug)<br>gnostic plug) |            | Source drive:<br>Destination drive:<br>EDIABAS: | C\USERSWAME<br>C:<br>Complete   | SIDESKTOPIBMW/INSTALL  |
| FUNK<br>FEDIC                                               |                                   |            | INPA:<br>WINELDI<br>NCS plant                   | Complete                        |                        |
| LDICO (CAIN DI                                              |                                   | $\searrow$ | NCS expert<br>NPS WINKFP:                       |                                 |                        |
|                                                             |                                   | `          | Configuration:<br>Language:                     | BMW Group Rec<br>English metric | tification programs UK |
| Cancel                                                      | Con                               | tinue      | Status:                                         | Runtime package                 | 5                      |

| M            |                       |                                                                                                    |                                                             | Version 9.0.7                                                |
|--------------|-----------------------|----------------------------------------------------------------------------------------------------|-------------------------------------------------------------|--------------------------------------------------------------|
|              | Installation          | EDIABA                                                                                                    | S                                                           | BMW AG TI-430                                                |
|              | INPA ELDI             | NCS NI                                                                                                    | 78                                                          | 18/06/2008 16:10:31                                          |
|              |                       | Installation ove                                                                                                    | enview .                                                    |                                                              |
| Star<br>inst | ting the<br>allation? | Source drive:<br>Destination drive:<br>EDIABAS:<br>Interface:<br>INPA:<br>WINELDI:<br>NCS plant<br>NCS expert:<br>NPS WINKFP: | C\USERSUAME<br>C<br>Complete Old<br>STD:OBD<br>Complete Old | S\DESKTOP\BMW\INSTALL\<br>version: Delete<br>version: Delete |
| Cancel       | Continue              | Configuration:<br>Language:<br>Status:                                                                                        | BMW Group Red<br>English metric<br>User<br>Runtime package  | tification programs UK                                       |

Kinnitage et te tahate installiga alustada vajutades nupule **Continue** 

N üüd taü tleb teile et instal on lõpetatud.

| M           |                    |                                                                                                    |                                                          | Vers                 | sion 9.0.7                         |
|-------------|--------------------|----------------------------------------------------------------------------------------------------|----------------------------------------------------------|----------------------|------------------------------------|
|             | Installati         | on EDIABAS                                                                                                    | S                                                        | BM                   | WAG TI-430                         |
|             | INPA EL            | DI NCS NI                                                                                                    | 78                                                       | 18/0                 | 6/2008 16:11:54                    |
|             |                    | Installation ove                                                                                                    | nview                                                    |                      |                                    |
| Inst<br>fin | allation<br>ished. | Source drive:<br>Destination drive:<br>EDIABAS:<br>Interface:<br>INPA:<br>WINELDI:<br>NCS plant<br>NCS expert:<br>NPS WINKFP: | C.USERSUAM<br>C.<br>Complete O<br>STD.OBD<br>Complete O  | IES/DESKT            | OP\BMW\INSTALL<br>Delete<br>Delete |
| Cancel ]    | End                | Configuration:<br>Language:<br>Status:                                                                                        | BMW Group Re<br>English metric<br>User<br>Runtime packag | ectification p<br>ge | rograms UK                         |

Kui teil jäi tegem ata "Pathsetup" misasub mulsiin teisel leheküljel siistaütleb teile järgmise errori. Kui see on tegem atasiistehke see nüüd vähem alt ära.

| Instprog                                                                                                    |
|----------------------------------------------------------------------------------------------------|
| Environment PATH                                                                                                    |
| Ediabaspfad C:\EDIABAS\BIN in PATH nicht gefunden!                                                                                                    |
| PATH=C:\WINDOWS\system32;C:\WINDOWS;C:\WINDOWS\System32\Wbem;                                                                                                    |
| Bitte ergänzen Sie PATH<br>Windows 3.×, 95, 98 in AUTOEXEC.BAT<br>Windows NT4 in der Systemsteuerung - System - Umgebung<br>Windows XP in der Systemsteuerung - System - Erweitert - Umgebungsvariablen |
| ОК                                                                                                    |

N üüd kui instal on lõpetatud on sul avutisselline kataloog nim ega

c:\ediabas\hardware\obd kus asub fail nimega OBDSetup.exe. Käivitage see fail

| Ca + Computer + 05 (C) +                                                                                                    | EDIABAS + Holdware + 080          | • [4] Such D |
|----------------------------------------------------------------------------------------------------|-----------------------------------|--------------|
| 🐚 Organize + 🖼 Views 🔸 🗮 Silple                                                                                                    | Anna 😃 Lon                        |              |
| Telionie Links<br>More: a<br>Folder:<br>Tolder:<br>Tolde | Rieme Date taken Tegn Size Reting |              |

N üüd ilm ud teile selline ekræn kui te selle faili käivitate.

| CAEDIABAS\Hardwa                                                                                                    | re\OBD\OBDSetup.exe                                                                                                    |                                                                                              |                           |
|----------------------------------------------------------------------------------------------------|----------------------------------------------------------------------------------------------------|----------------------------------------------------------------------------------------------|---------------------------|
| Vindows 2000 Ver                                                                                                    | sion 6.0 Build 6000                                                                                                    |                                                                                              |                           |
| Installing OBD d                                                                                                    | river                                                                                                    |                                                                                              |                           |
| SubKey 'SYSTEM\C                                                                                                    | urrentControlSet\Servi                                                                                                    | ces\Serial' allready                                                                         | exist !                   |
| Reading values o                                                                                                    | f the key                                                                                                    |                                                                                              |                           |
| Ualue Type<br>Value Start<br>Value Group<br>Value ErrorContr<br>Read value 'Tag'<br>Read value 'Forc<br>Read value 'R×FI<br>Read value 'T×FI<br>Read value 'LogF<br>Marning? Some va | = 1<br>= 3<br>- Extended base<br>ol = 0<br>failed !<br>eFifoEnable' failed !<br>FO' failed !<br>FO' failed !<br>itSharc' failed !<br>itSharc' failed ! | Expected = 1<br>Expected = 1<br>Expected - Extended<br>Expected = 0<br>data - May be there a | Ok<br>Warning<br>Ok<br>Ok |
| Press any key to                                                                                                    | continue                                                                                                    |                                                                                              |                           |

Kui teil on vanem auto siistehke sam akafailiga ADSS EIUP.exe kataloogis C:\EDIABAS\Hardware\ADS\ADS32

3. Tarkvarakasutan ine

I eem e proovi e39 saped.

Ühendaom ainterface Autojaarvutiga

Käivita"INPA (\_.IPO)" Start... Programs... EDIABAS INPA ELDI NCS NFS...

N üüd keerake autol siüde sisse. Battery jalgnition tagaolevad ringikesed peavad mõlem admustaksminem a NFF peabmuutum a N-iks Kui see on nii siison kõik korras Kui ei siispeabmiskit veel järelikult tegem a või on miskit kuskil nihu läinud.

| B                                      | Battery : | $\bigcirc$ | off                                                                          |                                                                                        | Igr                                                                                          | nition :          | 0         | off |  |  |
|----------------------------------------|-----------|------------|------------------------------------------------------------------------------|----------------------------------------------------------------------------------------|----------------------------------------------------------------------------------------------|-------------------|-----------|-----|--|--|
| < F1 > Information                     |           |            |                                                                              | <shif< th=""><th colspan="6"><shift> + &lt; F1 &gt; Change Editor</shift></th></shif<> | <shift> + &lt; F1 &gt; Change Editor</shift>                                                 |                   |           |     |  |  |
| < F2 > E85                             |           |            | <shif< th=""><th colspan="6"><shift> + &lt; F2 &gt; E83</shift></th></shif<> | <shift> + &lt; F2 &gt; E83</shift>                                                     |                                                                                              |                   |           |     |  |  |
| < F3 > E46                             |           |            | <shift> + &lt; F3 &gt; Mini R50</shift>                                      |                                                                                        |                                                                                              |                   |           |     |  |  |
| < F4 > E65<br>< F5 > E39<br>< F6 > E52 |           |            |                                                                              | <shift≻ +="" <="" f4="" rolls="" royce="" rr1<="" th="" ≻=""></shift≻>                 |                                                                                              |                   |           |     |  |  |
|                                        |           |            |                                                                              | <shift> + &lt; F5 &gt; Old modells</shift>                                             |                                                                                              |                   |           |     |  |  |
|                                        |           |            |                                                                              | <\$hift> + < F6 > Engine<br><\$hift> + < F7 > Transmission                             |                                                                                              |                   |           |     |  |  |
| < F7 > E53                             |           |            |                                                                              |                                                                                        |                                                                                              |                   |           |     |  |  |
| < 1                                    | F8 > E60  |            |                                                                              |                                                                                        | <shif< th=""><th>t&gt; + &lt; F8 &gt; Speci</th><th>ial tosts</th><th></th><th></th></shif<> | t> + < F8 > Speci | ial tosts |     |  |  |
| <1                                     | F10> End  |            |                                                                              |                                                                                        | <shif< th=""><th>t&gt; + &lt; F10&gt; Exit</th><th></th><th></th><th></th></shif<>           | t> + < F10> Exit  |           |     |  |  |

Javalige Automudel e39 puhul on see F5

Valige seem odul mille kalla te soovite toim etada

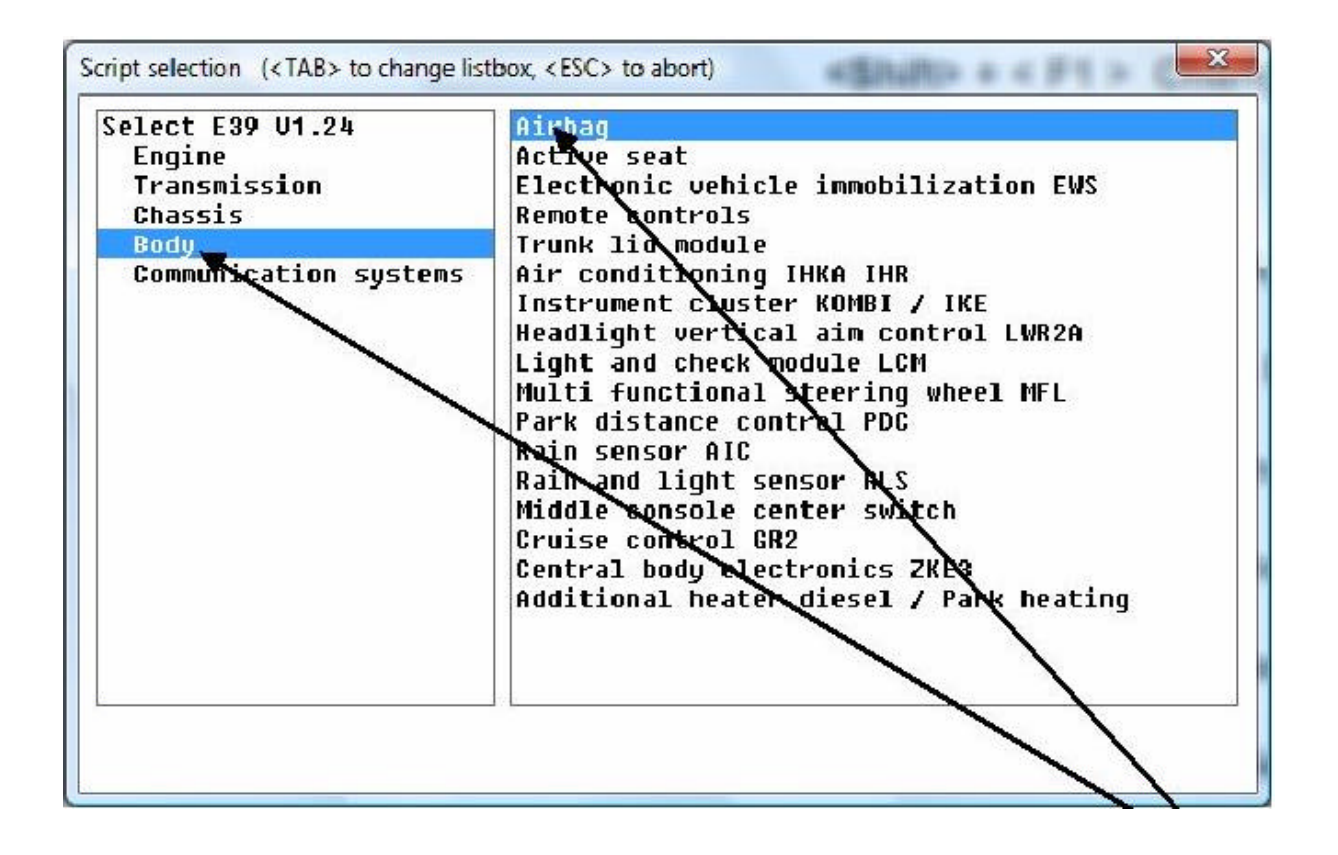

N üüd ta toob teile ette væstavam ooduli andmed kussasæd lugedavigu jakustutada vigu javædata andmeid reælajæs

IK, nüüdmeil töötabinpa Aganüüdon veel vajapannatööle EDIABAS nii et GI1 sellegasuhtleks

Nüüd siisesim esenaotsim eülesediabasini fälim isasub c\ediabas\ kataloogis

Avasee fail notepadigajaotsiüleselline koht.

## ;TCP/IP Configuration

## [TCP]

| [ICP                                    | .]        |                           |                            |  |  |  |
|-----------------------------------------|-----------|---------------------------|----------------------------|--|--|--|
| ;====================================== |           |                           |                            |  |  |  |
| ===                                     |           |                           |                            |  |  |  |
| ;                                       |           |                           |                            |  |  |  |
|                                         |           |                           |                            |  |  |  |
| ; Rer                                   | moteHost  |                           |                            |  |  |  |
| ;                                       | Descripti | on : server address/name  |                            |  |  |  |
| ;                                       | Default   | =                         | Siia taha kirjuta diaghead |  |  |  |
| Rem                                     | oteHost   | = WMUC102911              | See asenda 192.168.68.1    |  |  |  |
|                                         |           |                           |                            |  |  |  |
|                                         |           |                           |                            |  |  |  |
| ;                                       |           |                           |                            |  |  |  |
|                                         |           |                           |                            |  |  |  |
| ; Por                                   | t         |                           |                            |  |  |  |
| ;                                       | Descripti | on: IP communication port |                            |  |  |  |
| ;                                       | Value     | : 1000 < port < 30000     |                            |  |  |  |
| ;                                       | Default   | =                         |                            |  |  |  |
| Port                                    |           | = 3000                    | Ja see asenda 6801         |  |  |  |
|                                         |           |                           |                            |  |  |  |

;-----

## Ühesönagasee peakssil nüüd väljanägem aselline

| ;====================================== |
|-----------------------------------------|
|                                         |
| ;TCP/IP Configuration                   |
| [TCP]                                   |
| ;====================================== |
|                                         |
|                                         |
|                                         |
| ;                                       |
|                                         |
| ; RemoteHost                            |
| ; Description : server address/name     |
| ; Default = diaghead                    |
| RemoteHost = 192.168.68.1               |
|                                         |
|                                         |
| ;                                       |
|                                         |
| ; Port                                  |
| ; Description : IP communication port   |
| ; Value : 1000 < port < 30000           |
| ; Default =                             |
|                                         |

Port = 6801

;-----

N üüd teem e desktopile S hortauti ediabase N et serveriga M ine kataloogi c\ediabas\bin jaotsi üles fäll nim ega IFHS rv82. N üüd tee selle shortaut desktopile.

IN PA/EDIABAS Instal on lõpule viidud janüüd oled valm isalustam aDIS GT 1 installiga M ison kokkuvõttespalju keerulisem kui seem ism e just tegim e.